## Tijdlijn + mijlpalen - PdF Meppel 2023 + 2024

| 24, 2023 | Mar 15, 2023 | May 4, 2023 | Jun 23, 2023 | Aug 12, 2023 | Oct 1, |
|----------|--------------|-------------|--------------|--------------|--------|
| ei       |              |             |              |              |        |
|          |              |             |              |              |        |
|          |              |             |              |              |        |
|          |              |             |              |              |        |
|          |              |             |              |              |        |
|          |              |             |              |              |        |
|          |              |             |              |              |        |
|          |              |             |              |              |        |
|          |              |             |              |              |        |
|          |              |             |              |              |        |
|          |              |             |              |              |        |
|          |              |             |              |              |        |
|          |              |             |              |              |        |
|          |              |             |              |              |        |
|          |              |             |              |              |        |
|          |              |             |              |              |        |
|          |              |             |              |              |        |
|          |              |             |              |              |        |
|          |              |             |              |              |        |
|          |              |             |              |              |        |
|          |              |             |              |              |        |
|          |              |             |              |              |        |
|          |              |             |              |              |        |
|          |              |             |              |              |        |
|          |              |             |              |              |        |
|          |              |             |              |              |        |
|          |              |             |              |              |        |
|          |              |             |              |              |        |
|          |              |             |              |              |        |
|          |              |             |              |              |        |
|          |              |             |              |              |        |
|          |              |             |              |              |        |
|          |              |             |              |              |        |
|          |              |             |              |              |        |
|          |              |             |              |              |        |
|          |              |             |              |              |        |
|          |              |             |              |              |        |
|          |              |             |              |              |        |
|          |              |             |              |              |        |
|          |              |             |              |              |        |
|          |              |             |              |              |        |
|          |              |             |              |              |        |
|          |              |             |              |              |        |
|          |              |             |              |              |        |

|              | Project Start                        | 1/1/2023  |           | columns used to create the chart |           |      |     |       |       |        |        |
|--------------|--------------------------------------|-----------|-----------|----------------------------------|-----------|------|-----|-------|-------|--------|--------|
| CATEGORY     | TASK                                 | START     | END       | COLOR                            | Start     | Blue | Red | Green | Brown | Orange | Purple |
| Financiering | Business Plan PdF                    | 1/1/2023  | 3/1/2023  | Blue                             | 1/1/2023  | 60   | 0   | 0     | 0     | 0      | 0      |
|              | Grondexploitatie                     | 1/1/2023  | 4/1/2023  | Blue                             | 1/1/2023  | 91   | 0   | 0     | 0     | 0      | 0      |
|              | Financieringsopzet                   | 2/1/2023  | 4/1/2023  | Blue                             | 2/1/2023  | 60   | 0   | 0     | 0     | 0      | 0      |
|              | Voorfinanciering                     | 2/1/2023  | 4/1/2023  | Blue                             | 2/1/2023  | 60   | 0   | 0     | 0     | 0      | 0      |
|              | Zoeken investeerders                 | 4/1/2023  | 6/1/2023  | Blue                             | 4/1/2023  | 62   | 0   | 0     | 0     | 0      | 0      |
|              | Subsidiemogelijkheden                | 4/1/2023  | 7/1/2023  | Blue                             | 4/1/2023  | 92   | 0   | 0     | 0     | 0      | 0      |
| Ruimtelijk   | Locatiestudie vaststellen            | 2/1/2023  | 3/1/2023  | Red                              | 2/1/2023  | 0    | 29  | 0     | 0     | 0      | 0      |
|              | plan-MER Noord IV opstellen          | 2/1/2023  | 6/1/2023  | Red                              | 2/1/2023  | 0    | 121 | 0     | 0     | 0      | 0      |
|              | Omgevingsprogramma opstellen         | 2/1/2023  | 6/1/2023  | Red                              | 2/1/2023  | 0    | 121 | 0     | 0     | 0      | 0      |
|              | plan-MER Noord IV procedure + va     | 6/1/2023  | 9/26/2023 | Red                              | 6/1/2023  | 0    | 118 | 0     | 0     | 0      | 0      |
|              | Omgevingsprogr. procedure + vasts    | 6/1/2023  | 9/26/2023 | Red                              | 6/1/2023  | 0    | 118 | 0     | 0     | 0      | 0      |
|              | Omgevingsplan + project-MER vast     | 6/1/2023  | 3/1/2024  | Red                              | 6/1/2023  | 0    | 275 | 0     | 0     | 0      | 0      |
| Onderzoeken  | Kernwaarden                          | 1/1/2023  | 3/1/2023  | Green                            | 1/1/2023  | 0    | 0   | 60    | 0     | 0      | 0      |
|              | Water                                | 2/1/2023  | 5/1/2023  | Green                            | 2/1/2023  | 0    | 0   | 90    | 0     | 0      | 0      |
|              | Bodem & archeologie                  | 2/1/2023  | 5/1/2023  | Green                            | 2/1/2023  | 0    | 0   | 90    | 0     | 0      | 0      |
|              | Infrastructuur & verkeer             | 2/1/2023  | 5/1/2023  | Green                            | 2/1/2023  | 0    | 0   | 90    | 0     | 0      | 0      |
|              | Stikstof                             | 2/1/2023  | 5/1/2023  | Green                            | 2/1/2023  | 0    | 0   | 90    | 0     | 0      | 0      |
|              | Bos & natuur                         | 2/1/2023  | 5/1/2023  | Green                            | 2/1/2023  | 0    | 0   | 90    | 0     | 0      | 0      |
|              | Wind                                 | 2/1/2023  | 5/1/2023  | Green                            | 2/1/2023  | 0    | 0   | 90    | 0     | 0      | 0      |
|              | DIDAM-arrest                         | 2/1/2023  | 5/1/2023  | Green                            | 2/1/2023  | 0    | 0   | 90    | 0     | 0      | 0      |
| Grond        | Verwervings- & onteigeningsplan      | 3/1/2023  | 6/1/2023  | Purple                           | 3/1/2023  | 0    | 0   | 0     | 0     | 0      | 93     |
|              | Erfpacht constructie                 | 3/15/2023 | 5/1/2023  | Purple                           | 3/15/2023 | 0    | 0   | 0     | 0     | 0      | 48     |
|              | Verwerving gronden                   | 11/1/2023 | 5/1/2024  | Purple                           | 11/1/2023 | 0    | 0   | 0     | 0     | 0      | 183    |
| Inspraak     | Bijeenkomst startnotitie milieu (NRD | 3/1/2023  | 4/1/2023  | Orange                           | 3/1/2023  | 0    | 0   | 0     | 0     | 32     | 0      |
|              | Bijeenkomst resultaten + voorkeurs   | 5/1/2023  | 6/1/2023  | Orange                           | 5/1/2023  | 0    | 0   | 0     | 0     | 32     | 0      |
|              | Bijeenkomst ontwerpvisie + eerste    | 6/1/2023  | 7/1/2023  | Orange                           | 6/1/2023  | 0    | 0   | 0     | 0     | 31     | 0      |

| Inspreken raadscommissie m.b.t. vi | 9/1/2023    | 10/1/2023  | Orange | 9/1/2023  | 0 | 0 | 0 | 0 | 31 | 0 |
|------------------------------------|-------------|------------|--------|-----------|---|---|---|---|----|---|
| Bijeenkomst besluitvorming visie + | 10/1/2023   | 11/1/2023  | Orange | 10/1/2023 | 0 | 0 | 0 | 0 | 32 | 0 |
| Insert nev                         | v rows abov | e this one |        |           |   |   |   |   |    |   |

| MILES  | TONE LABEL                | DATE      | Margin<br>Bottom | Margin<br>Top |
|--------|---------------------------|-----------|------------------|---------------|
| 5.1.2e | def. businessplan PdF     | 3/1/2023  | 50%              | 95%           |
| 5.1.2e | def. haalbaarheid locatie | 4/15/2023 | 25%              | 95%           |
| 5.1.2e | investeerder helder       | 6/1/2023  | 10%              | 95%           |
| 5.1.2e | : omgevingsprogramma va   | 10/1/2023 | 30%              | 95%           |

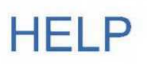

#### https://www.vertex42.com/ExcelTemplates/project-timeline.html

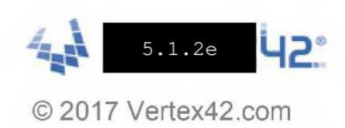

#### About

This project timeline template is designed to be simple to edit while still containing some useful features, such as choosing colors for different phases or categories of tasks, and optionally displaying milestones as vertical lines.

The timeline in this template was created using a stacked bar chart. Each color is a different data series. Choosing a value in the Color column controls whether the value for the data series is zero or not. You can see how this works by analyzing the formulas used in the data table.

Want a Gantt chart tool with more features? Get Gantt Chart Template Pro for Excel

#### Instructions

#### Edit the X-axis Min / Max Bounds

You will need to edit the bounds for the x-axis for your particular timeline. Right-click on the axis and select Format Axis. Dates in Excel are stored as numbers, but you can enter a date in the Minimum or Maximum bound and it will automatically convert to the correct numeric date value.

#### Adding More Rows

When you insert new rows, you should insert a blank row, then copy formulas down in the columns with the gray background.

#### Move the Timeline Chart

If it is more convenient, you can move the timeline chart to the right of the data table so that you can more easily see the changes to the chart as you change the data table.

#### Milestones

The milestone lines can be modified in the table below the main data table. Edit the labels and the dates and use the margin values to adjust the height. Each milestone is a separate data series that uses an XY Chart type with data labels to display the labels on the chart.

Just clear the date value if you do not want to display the milestone.

If you need to add more milestones, you will need to manually add new data series yourself (you can't just insert new rows to add new milestones).

#### **Modifying Colors**

The Color choices in the Color column are based on the Theme Colors, and the chart series have been set to the theme colors as well. So, if you change the theme colors, or if you want to manually change the colors for the series in the chart, you will need to update the column labels.

The drop-down box in the Color column is based on the column labels. If you edit the column labels, the choices in the drop-down box will update also. To edit the drop-down boxes, select the cells you want to edit and go to Data > Data Validation.

#### Terms of Use

See the following page regarding how you may or may not use this template. <u>https://www.vertex42.com/licensing/EULA\_privateuse.html</u>

#### Additional Help

The link at the top of this worksheet will take you to the web page on vertex42.com that talks about this template.

## **Project Timeline Template**

By Vertex42.com https://www.vertex42.com/ExcelTemplates/project-timeline.html

### © 2017 Vertex42 LLC

This spreadsheet, including all worksheets and associated content is a copyrighted work under the United States and other copyright laws.

Do not submit copies or modifications of this template to any website or online template gallery.

Please review the following license agreement to learn how you may or may not use this template. Thank you.

https://www.vertex42.com/licensing/EULA\_privateuse.html

### Do not delete this worksheet

## Legenda toegepaste uitzonderingsgrondslagen

In dit document zijn gedeeltes geanonimiseerd op grond van artikel 5 van de Wet open overheid:

#### Art. 5.1 lid 2 onderdeel e

De eerbiediging van de persoonlijke levenssfeer, tenzij de betrokken persoon instemt met openbaarmaking

Pagina('s): 3 4

# Legenda toegepaste uitzonderingsgrondslagen

Er zijn geen gegevens geanonimiseerd in dit document.

| Wet | Artikel | Beschrijving | Pagina('s) |
|-----|---------|--------------|------------|
|     |         |              |            |